# **<u>1. График учебного процесса</u>**

Сессия на заочном отделении для специальностей 1 курса проводится 3 раза в год:

- 1 сессия установочная 1 неделя
- 2 сессия лабораторно-экзаменационная 2 недели
- 3 сессия лабораторно-экзаменационная 2 недели

Для студентов 2, 3, 4 курсов лабораторно-экзаменационная сессия проводится 2 раза в год.

На сайте техникума <u>www.vpmt.ru</u> вкладка студенты/ заочное отделение размещен график учебного процесса, учебные графики по группам, расписание занятий.

|                                                                                                    | Ваш шане! Ваш успес! Ваше буруше!                 |                                       |
|----------------------------------------------------------------------------------------------------|---------------------------------------------------|---------------------------------------|
| ГЛАВНАЯ СВЕДЕНИЯ ОБ ОС                                                                                                    | ) абитуриентам студентам выпускникам родителям а. | втошкола рип рур                      |
| Меню                                                                                                    | Главная                                           | HUNCK NA CANTE:                       |
| » Сведения об ОО                                                                                                    |                                                   | понск                                 |
| » АБИТУРИЕНТАМ<br>» Студентам                                                                                                    | Заочное отделение                                 | слабовидящих                          |
| зэ Студентам<br>ээ Рэботэ илижиор и                                                                                                    | Мы приветствуем Вас на заочном                    |                                       |
| секций                                                                                                    | отлелении нашего техникума                        | () КОГПОБУ «Вятс                      |
| <ul> <li>Заочное отделение</li> <li>План воспитательных<br/>мероприятий</li> </ul>                                                                                                    | Общий учебный график на 2020-2021 учебный год     | Ваш шанс! Ваш успех!<br>Ваше будущее! |
| » Воспитательная работа                                                                                                    | N7                                                | 602 million production                |
| э» Просмотр расписания                                                                                                    | учеоные графики по группам:                       | 623 участника                         |
| <ul> <li>железной дороге</li> <li>Электронный дневник</li> </ul>                                                                                                    | Группа 1СП-2                                      | 🗸 Вы подписаны                        |
| » Выпускникам                                                                                                    | Группа 2ЭЛ-2                                      |                                       |
| » РОДИТЕЛЯМ<br>Э Автошкова                                                                                                    |                                                   |                                       |
| »» РИП                                                                                                    | 1_руппа ЗА1-2                                     |                                       |
| » РУМО                                                                                                    | Группа <u>зЭЛ-2</u>                               | IPDO S                                |
| 32011100                                                                                                    | Группа зИС-2                                      | TEX                                   |
| Зарчное                                                                                                    | Группа ЗБУ-2                                      | OF DA 200 A                           |
| отделение                                                                                                    | Группа 4ЭЛ-2                                      | UDPAJUBAHMI                           |
|                                                                                                    | Группа 4ИС-2                                      | 1                                     |
| and the second second sec | Расписание занятий заочного отделения             | Электроннь                            |
|                                                                                                    | E OT -                                            |                                       |

Согласно приказу техникума №37/6-р от 01.09.2020 сессия будет дистанционная. Все задания сессии расположены на дистанционном портале.

## 2. Работа с дистанционным порталом

#### Вход на портал

Найдите сайт техникума http:// vpmt.ru.

На сайте техникума необходимо найти баннер (картинку) «Дистанционный портал – новый» и щелкнуть по нему мышью (рис.1).

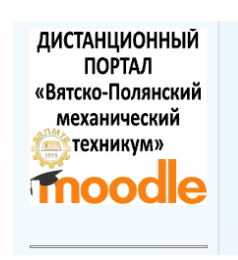

Рисунок 1 – Внешний вид баннера «Дистанционный портал»

Вам откроется главная страница дистанционного портала.

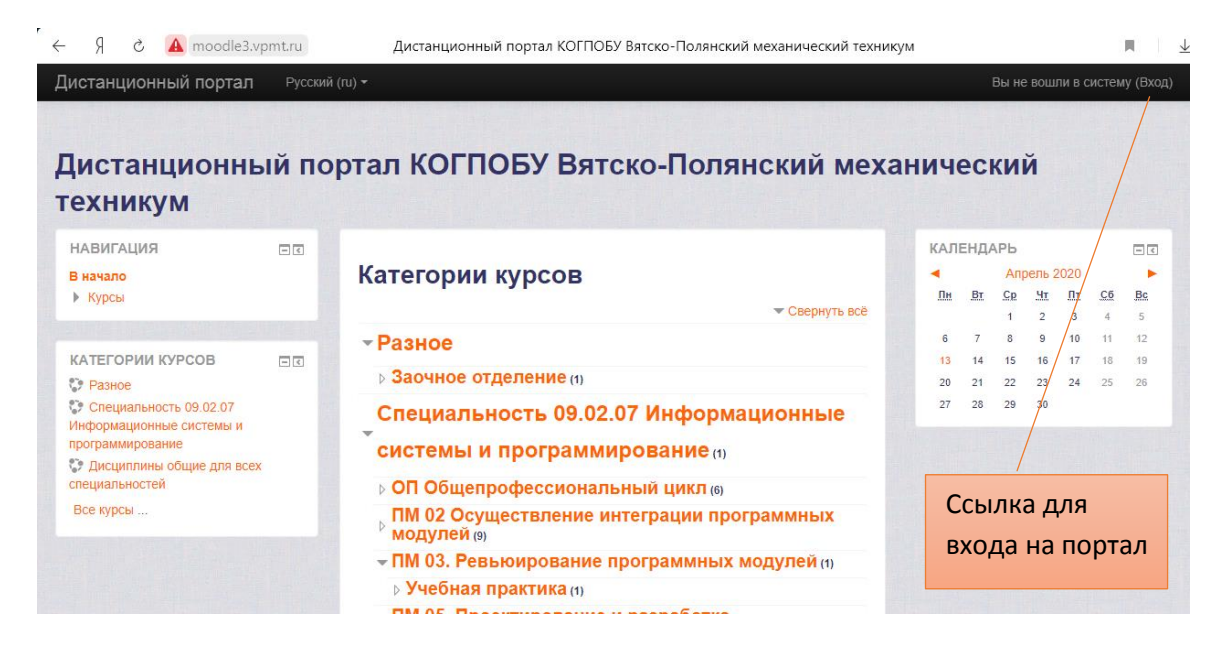

Рисунок 2 – Главная страница дистанционного портала

Для работы с порталом необходимо войти. Для этого необходимо нажать на ссылку «Вход» в правом верхнем углу страницы (рисунок 2). На открывшейся странице авторизации набрать логин, пароль и нажать кнопку «Вход» (рисунок 3).

| Дистанционный портал КОГПОБУ Вятско-Полянский механический техникум |
|---------------------------------------------------------------------|
| В начало 🕨 Вход на сайт                                             |
|                                                                     |
| Вход                                                                |
| Логин                                                               |
| Пароль                                                              |
| Запомнить логин<br>Вход                                             |
| Забыли логин или пароль?                                            |
| В Вашем браузере должен быть разрешен прием cookies 🕐               |

Рисунок 3 – Страница авторизации

После авторизации вы увидите страницу со списком курсов (рисунок 4). Необходимо найти нужный вам курс. Курсы для заочного отделения находятся в соответствующем разделе. Название курса соответствует названию специальности.

| Цистанционный портал КОГГ<br>гехникум                                                     | 10БУ Вятско-По         | лянский        | механическ        | кий                |
|-------------------------------------------------------------------------------------------|------------------------|----------------|-------------------|--------------------|
| В начало 🕨 Курсы                                                                          |                        |                |                   | Управление курсами |
| Поиск курса:                                                                              |                        | Применить      |                   |                    |
| <ul> <li>Заочное отделение</li> </ul>                                                     |                        |                |                   | Свернуть все       |
| , 13.02.11 Техническая эксплуатация и обс<br>(по отраслям)                                | луживание электрическо | ого и электром | еханического обор | удования           |
| 09.02.04 Информационные системы. Группа ЗИС2(17ИС2)                                       |                        |                |                   | (j)                |
| 💱 22.02.06 Сварочное производство . Группа 4СП2 (16СП2)                                   |                        |                | <b>(</b> )        |                    |
| 💱 38.02.01 Экономика и бухгалтерский учет. Группа 2БУ2 (18БУ2)                            |                        |                | ١                 |                    |
| 23.02.03 Техническое обслуживание и ремонт автомобильного транспорта. Группа 2АТ2 (18АТ2) |                        |                | (j)               |                    |
| • Дисциплины общие для всех специ                                                         | иальностей             |                |                   |                    |
| • Специальность 09.02.07 Информац                                                         | ионные системы и п     | рограммиро     | вание             |                    |
| • Курсы для преподавателей                                                                |                        |                |                   |                    |

Рисунок 4 – Страница со списком курсов

Дисциплины и модули расположены согласно курсам обучения. В разделе дисциплины или модуля преподаватели выкладывают для вас методические указания к выполнению контрольной работы, конспекты лекций, дополнительные материалы.

Каждый объект обозначен собственным ярлыком.

| ярлык                                                    | объект                       |
|----------------------------------------------------------|------------------------------|
| Переводчик                                               | Ссылка на внешний ресурс     |
| 📧 Способы создания одномерных массивов                   | Файл презентации             |
| 🖲 МЕТОДИЧЕСКИЕ УКАЗАНИЯ ПО ВЫПОЛНЕНИЮ КОНТРОЛЬНОЙ РАБОТЫ | Файл формата PDF             |
| Приложение к ЛР№1                                        | Файл формата WORD            |
| 👃 Контрольная работа                                     | Элемент Задание для загрузки |
|                                                          | выполненных раоот            |

## Загрузка работ

Для загрузки результатов работы необходимо выбрать соответствующее задание и нажать на кнопку «Добавить ответ на задание».

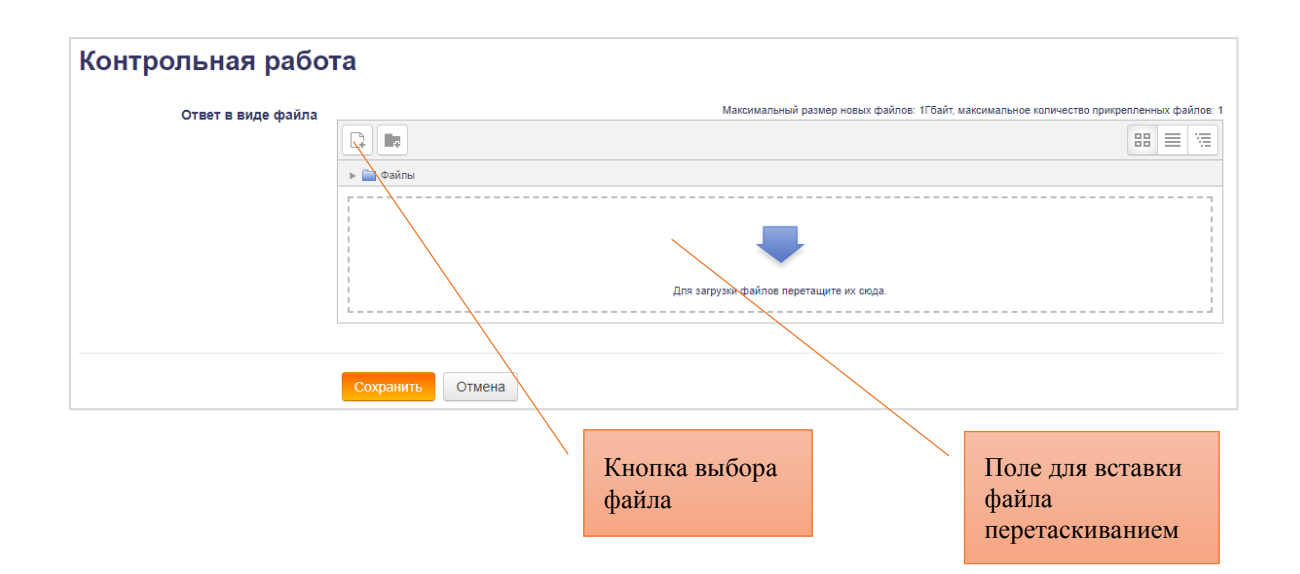

Рисунок 5 Загрузка работ

Файл можно загрузить с помощью перетаскивания. Для этого на экране должна быть видна папка с файлом и страница курса одновременно. Для переноса нажать левой кнопкой мыши на нужный файл и, не отпуская мышь, переместить файл в ваш раздел курса. Отпустить мышь. Дождаться загрузки файла на портал.

Файл можно загрузить, используя средства поиска и загрузки файлов.

Порядок действий:

- 1. Нажмите на кнопку Выбор файла (рисунок 5)
- 2. В открывшемся окне Выбор файла нажмите на кнопку Выберите файл (рисунок 6).

| Выбор файла                                                                                                    |                                                                                                    |  |  |
|----------------------------------------------------------------------------------------------------|----------------------------------------------------------------------------------------------------|--|--|
| <ul> <li>Файлы на сервере</li> <li>Недаено использованные<br/>файлы</li> <li>Загрузить файл</li> <li>Загрузить файлов по URL</li> <li>Мил личные файлы</li> <li>Wikimedia</li> </ul> | Выбор файла<br>Вложение: Выберите файл Файл не выбран<br>Файл не выбран<br>Сохранить как<br>Автор: Светлана Анатольевна Ильина |  |  |
|                                                                                                    | Выберите лицензию Все права защищены •<br>•<br>Загрузить этот файл                                                             |  |  |

Рисунок 6 – Выбор Файла

В окне Открытие найдите необходимый вам файл на компьютере, выделите его, название выбранного файла отобразится в поле Имя файла. Нажмите кнопку Открыть (рисунок 7).

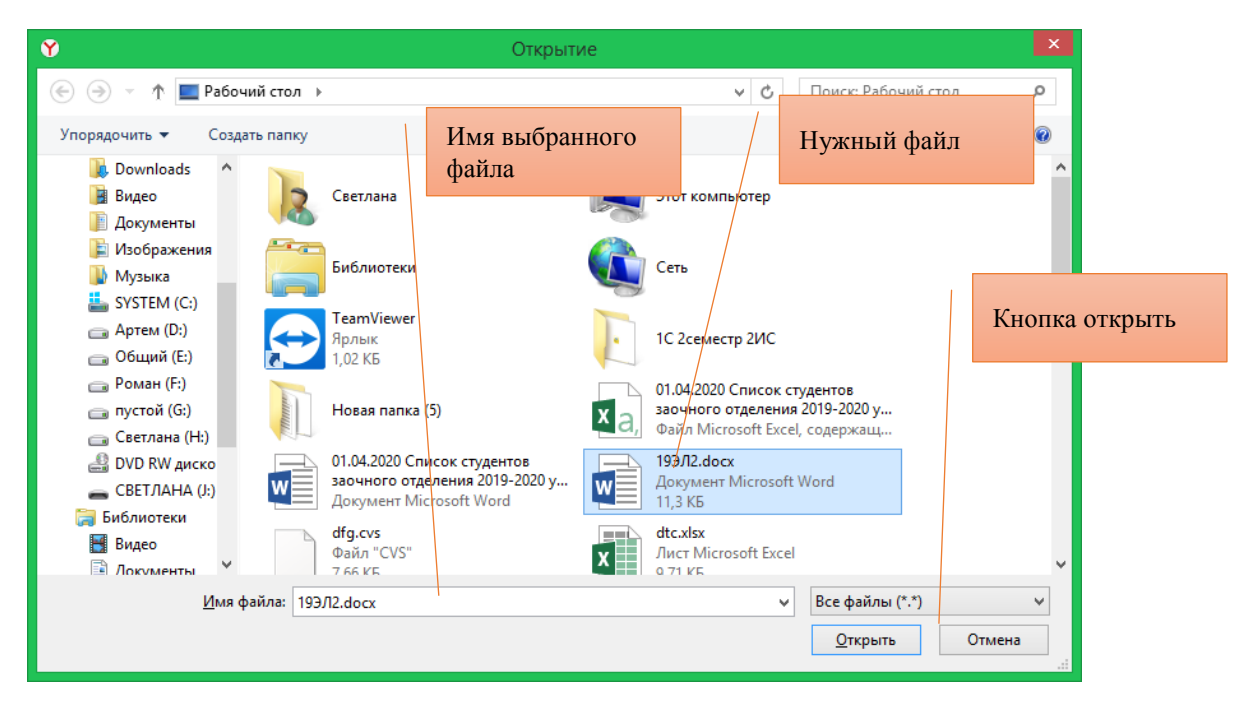

Рисунок 7 – Поиск файла

Название файла появится в окне Выбор файла. Нажмите кнопку Загрузить этот файл. Окно Выбора закроется. Файл появится в поле Выбор файла (рисунок 8). Нажмите кнопку Сохранить.

| Контрольная рабо   | га                                             |                                             |
|--------------------|------------------------------------------------|---------------------------------------------|
| Ответ в виде файла | Максимальный размер новых файлов: 1Гбайт, макс | имальное количество прикрепленных файлов: 1 |
|                    |                                                |                                             |
|                    | 🔺 🧰 Файлы                                      |                                             |
|                    | crisicok rpyrmai 17/HC2                        |                                             |
|                    |                                                |                                             |
|                    | Сохранить Отмена                               |                                             |

Рисунок 8 - выбранный файл

Если необходимо изменить загруженный файл, нажмите кнопку «Редактировать ответ».

| Контрольная работа          |                                            |  |
|-----------------------------|--------------------------------------------|--|
| Состояние ответа            |                                            |  |
| Номер попытки               | Попытка 1.                                 |  |
| Состояние ответа на задание | Ответы для оценки                          |  |
| Состояние оценивания        | Не оценено                                 |  |
| Последний срок сдачи        | Четверг, 30 Апрель 2020, 14:40             |  |
| Оставшееся время            | 2 дн. 23 час.                              |  |
| Последнее изменение         | Понедельник, 27 Апрель 2020, 15:11         |  |
| Ответ в виде файла          | 🛄 🕅 список группы 17ИС2 - заочка.docx      |  |
|                             | Редактировать ответ                        |  |
|                             | Внесение изменений в представленную работу |  |

На дистанционном портале расположены задания и методические указания к контрольной работе.

Задания необходимо выполнять во время сессии и прикреплять к дистанционному порталу. За задания студент получает оценку. По выполненным заданиям учебная часть фиксирует присутствие студента на сессии.

Методические указания по контрольной работе – это контрольная работа, которая выполняется в межсессионный период и отправляется на почту заочного отделения. Зачтенная контрольная работа – это допуск для экзамена или дифференцированного зачета.

Студент, выполнивший в установленный учебным графиком срок, все контрольные и курсовые работы (проекты), не имеющей академических задолженностей за предыдущую сессию, имеет право на получение справкивызова, дающей право на предоставление дополнительного оплачиваемого отпуска по месту работы (ст.174 ТК РФ) для прохождения промежуточной аттестации на 1 и 2 по 30 календарных дней, на каждом из последующих курсов по 40 календарных дней.

## 3. Контрольная работа

Для выбора варианта контрольной работы студент использует номер шифра, который можно узнать в учебной части заочного отделения. Для этого необходимо написать на почту vpmt\_zao@bk.ru

Контрольная работа выполняется в электронном виде При наборе контрольной работы в электронном варианте, необходимо соблюдать поля документа: левое, верхнее, нижнее поля - 2 см, правое - 1 см.

Титульный лист контрольной работы оформляется при помощи специального бланка, в котором указывается № группы, фамилия и инициалы преподавателя, фамилия и инициалы студента, шифр, курс, отделение (заочное), наименование дисциплины, номер контрольной работы, вариант студента. Образец титульного листа есть на дистанционном портале техникума.

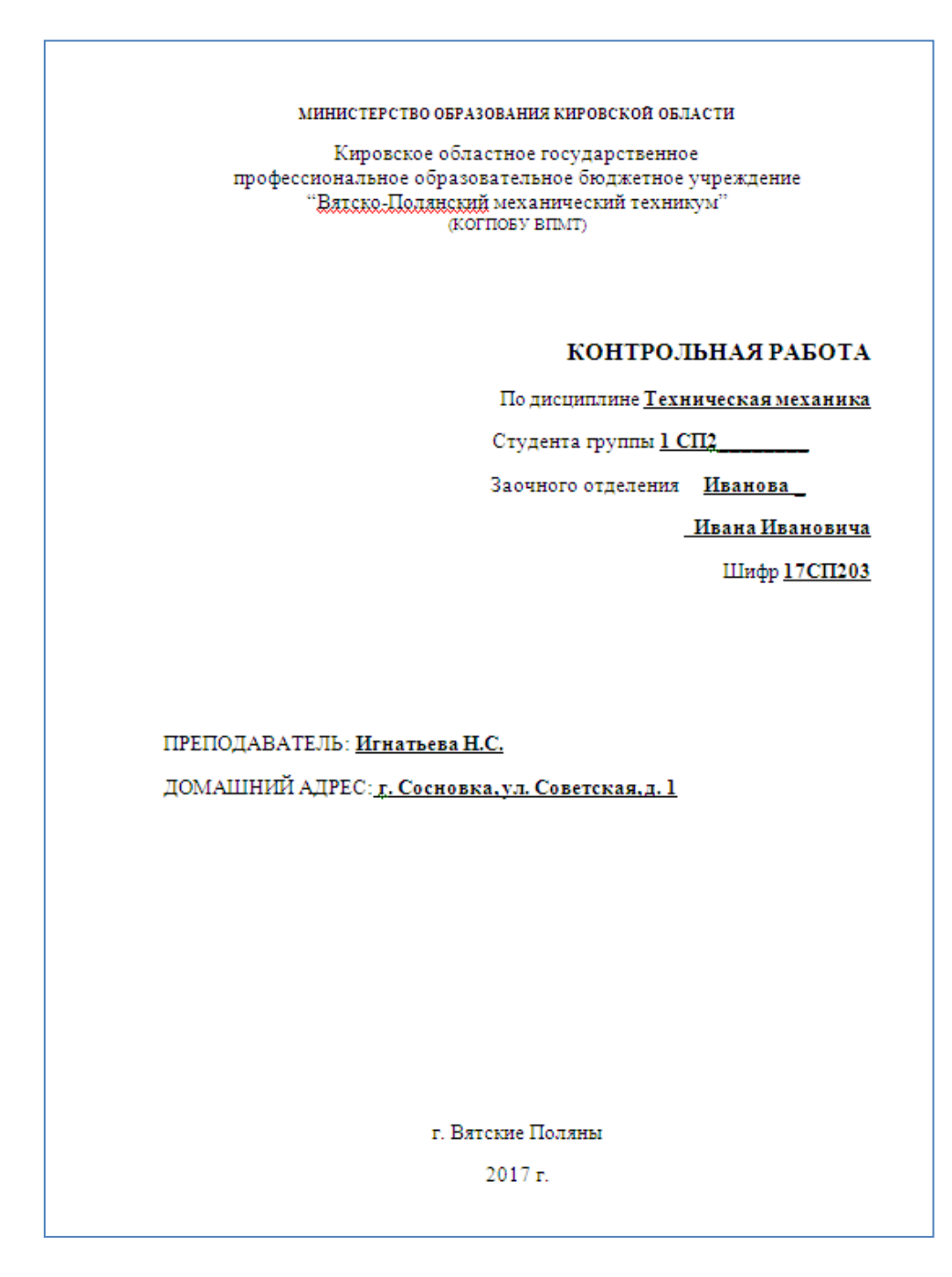

Домашние контрольные работы в электронном виде необходимо присылать на почту vpmt\_zao@bk.ru

Учебная часть контрольные работы регистрирует и пересылает преподавателям, после проверки студент на почту получает рецензию.

**!!!В теме письма необходимо обязательно указать:** ФИО студента, группа, дисциплина, ФИО педагога.

После проверки контрольной работы на почту студенту придет рецензия.

Проверенная и зачтенная контрольная работа является допуском к экзамену, дифференцированному зачету или зачету.

Если контрольная работа не зачтена, то нужно ее полностью переделать с учетом замечаний и повторно сдать на почту заочного отделения <u>vpmt\_zao@bk.ru</u>